# Adobe AIR Help in RoboHelp 9 and above

Fr grainge.org/pages/authoring/air/9/air\_rh9.htm

### What's new in RoboHelp 9

- Comments can be moderated.
- A configuration file allows various settings to be defined at each site.
- A skin editor has been introduced. See <u>AIR Help Templates and Skins</u>.
- RoboHelp Server users can store comments on the server, use authenticated logon and post anonymously.

There have been no changes to AIR Help since RoboHelp 9.

### **Creating AIR help**

Topics are created in the same way as any other output and that is outside the scope of this article. What we will do here is look at how you generate the outputs.

### **General Settings**

Field

Description

| General                                | Output Type:  | Adobe AIR Application                                            | •                                                         |             |
|----------------------------------------|---------------|------------------------------------------------------------------|-----------------------------------------------------------|-------------|
| Content Categories<br>Template<br>View |               | Adobe AIR application will be g<br>can be used as standalone hel | generated as offline help that<br>Ip or as embedded help. |             |
| Collaboration                          | Output Loc    | ation                                                            |                                                           |             |
|                                        | *AIR File:    |                                                                  |                                                           | Browse      |
|                                        | "Start Page:  |                                                                  |                                                           | Browse      |
|                                        | Help Settin   | gs                                                               |                                                           |             |
|                                        | "Help Title:  |                                                                  |                                                           |             |
|                                        | "Version:     | "Help ID:                                                        |                                                           |             |
|                                        | Installer Set | ttings                                                           |                                                           |             |
|                                        | *Digital C    | Certificate:                                                     | Browse                                                    | Create      |
|                                        |               | "Password:                                                       | Remember                                                  | r Password  |
|                                        |               | Include Timestamp                                                | p                                                         |             |
|                                        | Program Mer   | nu Folder:                                                       |                                                           |             |
|                                        |               |                                                                  |                                                           |             |
|                                        |               |                                                                  |                                                           |             |
|                                        |               |                                                                  | Save and Generate                                         | Save Cancel |

1/19

| Output<br>Type                                                                                                    | Select one of the                                                                                                    | four options.                                                                                                    |
|----------------------------------------------------------------------------------------------------|----------------------------------------------------------------------------------------------------|----------------------------------------------------------------------------------------------------|
|                                                                                                    | Option                                                                                                    | Description                                                                                                    |
|                                                                                                    | Adobe AIR<br>Application                                                                                                    | Creates an AIR file for local installation.                                                                                                    |
|                                                                                                    | Browser Based<br>Help                                                                                                    | Creates browser based air help.                                                                                                    |
|                                                                                                    | AIR Application<br>and Browser<br>Based Help                                                                                                    | Creates both the above.                                                                                                    |
|                                                                                                    | Help Content<br>Only                                                                                                    | Creates the content only where your developers will<br>be creating their own viewer. Selecting this option will<br>disable the Template page.                                                                                                    |
| Output                                                                                                    | Where you will ge                                                                                                    | nerate the AIR file.                                                                                                    |
| AIR File If you are generating both forms of AIR help, you might fi<br>first create a folder under the SSL folder in Windows Exp<br>layout select that folder for both. RoboHelp will create se<br>within your chosen folder. |                                                                                                    | ing both forms of AIR help, you might find it easier if you<br>er under the SSL folder in Windows Explorer. In the<br>folder for both. RoboHelp will create separate folders<br>n folder.                                                                                                    |
| Output<br>Location -<br>Start Page                                                                                                    | Where you will ge start page.                                                                                                    | nerate the browser based help and the name of the                                                                                                    |
| Help Title                                                                                                    | What you want to<br>appear in Program<br>name that might b<br>something like Co<br>will appear in Prog<br>looking for previou<br>product name cha<br>Y Help, the old ve<br>version. | appear on the title bar of the help and the name that will<br>in Files. It must be unique to each project and not be a<br>be used by someone else, such as "Help". I suggest<br>ompany A Product X Help. While this is the name that<br>gram Files, it is not what the Auto Update uses when<br>us versions of the help. If your company name and<br>ange and you alter the Help Title to Company B Product<br>ersion will still get removed and be replaced by the new |
| Version /<br>Help ID                                                                                                    | Whatever you was<br>version. Do not ch<br>each time you rele<br>the key to the med<br>available.                                                                                    | nt but they combine to create a unique key for each<br>hange the Help ID, just increment the version number<br>ease a new build. The combination of those two fields is<br>chanism that tells the installed help that a later version is                                                                                                    |
| Digital                                                                                                    | Adobe .AIR requir                                                                                                    | res a digital certificate. Digital signing assures users that                                                                                                    |

Certificate the help has not been maliciously altered and identifies your organisation as the publisher.

For internal use it does not matter whether or not it is a signed certificate and for testing it is easy to create a certificate using the screen accessed from the Create button. Below is a simple diagram showing how digital signatures work.

| 1] | Sender creates object          |    |                                                                            |
|----|--------------------------------|----|----------------------------------------------------------------------------|
|    |                                | 2] | Key Generation Algorithm                                                   |
|    |                                |    | Produces a Key Pair                                                        |
|    |                                |    | PK = Public Key                                                            |
|    |                                |    | SK = Signing Key (think Secret Key)                                        |
|    |                                |    | that is attached to the message                                            |
|    |                                |    |                                                                            |
|    |                                | 3] | Signing Algorithm                                                          |
|    |                                |    | Takes the PK and SK from the message and<br>replaces them with a signature |
| 41 | Receiver "gets" object         |    |                                                                            |
| -1 | Receiver gets object           | 5] | Signature Verifying Algorithm                                              |
|    |                                |    | Checks the signature against the Public Key and<br>Accepts / Rejects it.   |
|    |                                |    |                                                                            |
| 6] | Receiver gets validated object |    |                                                                            |

You will probably want to use a signed certificate for your customers. You can purchase digital signatures from recognised authorities such as VeriSign or Thawte. Don't worry too much about this aspect. Normally your IT department will deal with it.

There is a PDF with more information on this on Verisign's site.

If it helps, this is how I got it working using a Verisign certificate.

- 1. Get the .PVK and .SPC files, probably from your developers, and put them in a folder.
- Get the pvk2pfx.exe file from Microsoft and put that in the same folder. See the instructions and link on Verisign's site. Update 12 April 2019. The link that was here is no longer valid and I have not been able to them. Hopefully for anyone still pursuing AIR help, the remaining instructions will help.
- 3. Either follow those instructions or save the file to the same location as the .PVK and .SPC files and run a batch file, again from the same folder. The contents of the batch file will be as below. Just change the words in blue to your file names and password.

pvk2pfx -pvk myprivatekey.pvk -spc mycredentials.spc -pfx mypfxfile.pfx /po mypassword

- 4. A PFX file will be created in the same folder. This file is not yet ready to use.
- 5. Double click the PFX file to start the import wizard.

- 6. In the second page, make sure you tick the Mark this key as exportable option.
- 7. In the next page, I used the automatic option.
- 8. Continue and you should get an Import Successful message.
- Open Internet Explorer and go to Tools > Internet Options > Content > Certificates.
- Select the certificate you just imported and select Export. (Yes you read that correctly!)
- 11. Follow the wizard making sure you select Yes, Export the Private Key.

| Password      |                                                                                                    |
|---------------|----------------------------------------------------------------------------------------------------|
| To maint      | in security, the private key was protected with a password.                                                                                                    |
| Type the      | password for the private key.                                                                                                    |
| Passv         | ord:                                                                                                    |
|               | able strong private key protection. You will be prompted every time the<br>vate key is used by an application if you enable this option.<br>In this key as exportable. This will allow you to back up or transport your |
| i der         | s at a ware time.<br>Jude all extended properties.                                                                                                    |
| Learn more at | out protecting private keys                                                                                                    |
|               |                                                                                                    |
|               |                                                                                                    |

- 12. In the next page select the Personal Information Exchange option and make sure you tick Include all certificates and Delete the private key.
- 13. Continue through the wizard until prompted to save the PFX file being created. Either overwrite the one created earlier or save the file to a new location.
- Browse to the new file from the AIR wizard.

If the certificate used is changed in an upgrade of the help, it will be seen as a new installation rather than an upgrade. That would require the old help to be uninstalled first or the new help to be installed to a new folder. Either way any comments would be lost.

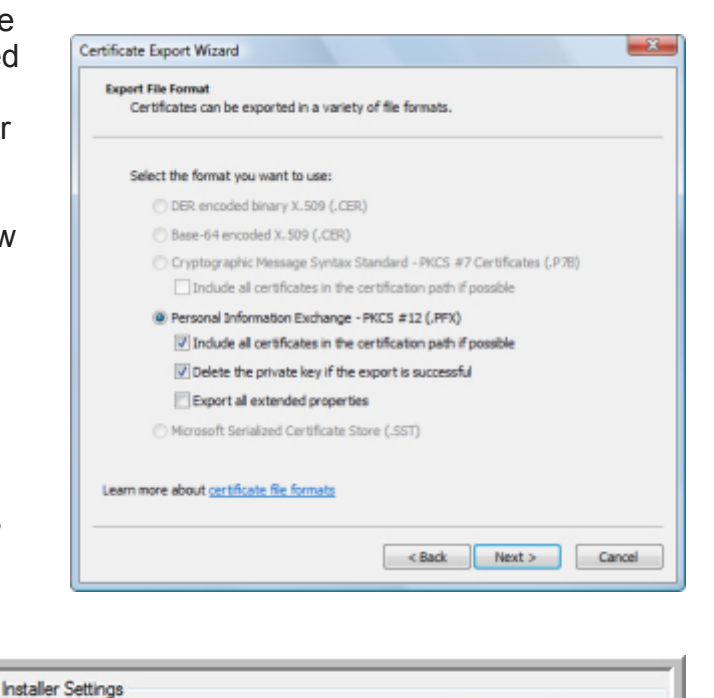

Browse... Create..

To avoid that, you will need to refer your developers to Adobe's instructions for changing the certificate.

\*Digital Certificate:

|                           | (Update 17 April 2019 - The link I had is no longer valid. Try the general AIR forums.)                                                                                                    |
|---------------------------|----------------------------------------------------------------------------------------------------|
| Password                  | Enter your password for the certificate. Tick the Remember box if required. The password is mandatory.                                                                                                    |
| Include<br>Timestamp      | If left blank it will not be possible to install the .AIR file after the certificate has expired. If ticked then the timestamp is included and it will be possible to install it, notwithstanding that the certificate has expired.                            |
| Program<br>Menu<br>Folder | By default, the help will be installed in Program Files in a sub-folder with<br>the name of the help file.<br>If you want to specify a higher level folder within Program Files to which<br>the help will be installed, enter the name of the sub-folder here. |
|                           | For example, you might want all your company's help files to be entered<br>in a folder named Company A. If you enter Company A here and the help<br>file is My Help, the help will be installed in Program Files/Company A/My<br>Help                          |

## **Content Settings**

| General            | Content Title:                          | Content                                                                                                    |         |    |  |  |
|--------------------|-----------------------------------------|----------------------------------------------------------------------------------------------------|---------|----|--|--|
| Content Categories | Table of Contents:                      | <default contents="" of="" table=""></default>                                                                                                    | •       |    |  |  |
| Template           | Index:                                  | <default index=""></default>                                                                                                    | •       |    |  |  |
| - View<br>- Server | Glossary:                               | <default glossary=""></default>                                                                                                    |         |    |  |  |
| Collaboration      | Variables Set:                          | <default set="" variable=""></default>                                                                                                    |         |    |  |  |
|                    | Default Topic:                          | New_Topic_PG.htm                                                                                                    | Selec   | ct |  |  |
|                    | Language:                               | <default language="">   Control Control C</default> |         |    |  |  |
|                    | Encoding:                               |                                                                                                    |         |    |  |  |
|                    | Map Files:                              | BSSCDefault h                                                                                                    |         |    |  |  |
|                    |                                         |                                                                                                    |         |    |  |  |
|                    | Browse Sequences:                       |                                                                                                    |         |    |  |  |
|                    |                                         |                                                                                                    |         |    |  |  |
|                    | Conditional Build Expression            |                                                                                                    |         |    |  |  |
|                    | (None)                                  |                                                                                                    | ▼ Defin | ne |  |  |
|                    | Apply to all Topics                     |                                                                                                    |         |    |  |  |
|                    | Master Page                             |                                                                                                    |         |    |  |  |
|                    | @ CSS                                   |                                                                                                    |         |    |  |  |
|                    | Exclude Unreferenced Topics from Output |                                                                                                    |         |    |  |  |
|                    |                                         | iceu baggage nies nom bearch                                                                                                    |         |    |  |  |

These settings are the same as for any other online help output. Select as required.

The Wizard - Template Settings

| General             | Template:    | Multi Tab Acco | rdion                                                                                                    |                    | •           |        |
|---------------------|--------------|----------------|----------------------------------------------------------------------------------------------------|--------------------|-------------|--------|
| -Content Categories | Skin:        | Midnight Black |                                                                                                    | •                  | Gallery     |        |
| View                | Copyright:   |                |                                                                                                    |                    |             |        |
| Collaboration       | Description: |                |                                                                                                    |                    |             |        |
|                     |              |                |                                                                                                    |                    |             |        |
|                     | Favicon:     |                |                                                                                                    |                    |             |        |
|                     | width:       | 500            | Creek Control                                                                                                    | meight: 600        | ,<br>Calcat |        |
|                     |              |                | A Contract of the second second se | u * 145<br>u * 145 |             |        |
|                     |              |                | Save and General                                                                                                    |                    | Save        | Cancel |

| Field /<br>Button | Description                                                           |
|-------------------|-----------------------------------------------------------------------|
| Template          | Select the required template. See Adobe AIR Help Templates and Skins. |
| Skin              | Select the required skin. See Adobe AIR Help Templates and Skins.     |
| Copyright         | Your copyright notice. Appears in Help   About.                       |
| Description       | A description of the help. Appears in Help   About.                   |

Favicon This new field in RoboHelp 9 allows you to add your own favicon that will appear in the title bar of the viewer.

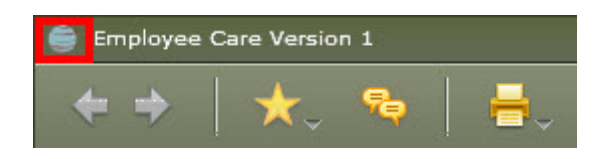

| Width / | The default size of the locally installed browser. RoboHelp 9 and above |
|---------|-------------------------------------------------------------------------|
| Height  | produced AIR help will retain the viewer size that the user sets by     |
|         | dragging the bottom right corner.                                       |

Specify Click Select to access the Branding Options screen.

Branding Options Your branding icon is displayed in locations predefined by the operating system, such as the desktop icon, the title bar and so on. It needs to be in PNG format in each of the four sizes and should look good in both 16 and 32 bit colour modes. If you do not specifiy an icon, the operating system defaults will be used.

You can also specify a 32 X 32 icon for a company logo to appear in the top-right corner of the help viewer.

#### **Branding Options**

| Field / Description      |                                                                | Select Icons                                                      | ×                                                |
|--------------------------|----------------------------------------------------------------|-------------------------------------------------------------------|--------------------------------------------------|
| Button                   |                                                                | Icon Images<br>128 x 128 :                                        |                                                  |
| lcon<br>Images<br>/ Logo | Browse to the required images.                                 | 48 x 48 :<br>32 x 32 :<br>16 x 16 :                               |                                                  |
| Text                     | Insert whatever you want, within reason!                       | Company Information<br>Logo:<br>Text: Powered by Adobe RoboHelp   |                                                  |
| Next                     | Toggles displaying the<br>Icon Images and the<br>Company Logo. | Preview<br>Icon Images Company Logo<br>128 X 128 48 X 48 32<br>OK | o Preview: <u>Next</u><br>X 32 16 X 16<br>Cancel |

### **View Settings**

| General                            | Search                                                                | <u></u>                       |                        |               |  |  |  |
|------------------------------------|-----------------------------------------------------------------------|-------------------------------|------------------------|---------------|--|--|--|
| - Content Categories<br>- Template | Enable Highlight S                                                    | earch Results                 | Show Context in S      | earch Results |  |  |  |
|                                    | Enable Substring Search Enable External Content Search                |                               |                        |               |  |  |  |
| Server                             | Hide Rank Column in Search Results                                    |                               |                        |               |  |  |  |
| Collaboration                      | Easte Arts Indate                                                     |                               |                        |               |  |  |  |
|                                    | Specify the final URL of the XML file (shared file path or http path) |                               |                        |               |  |  |  |
|                                    | Tune: Litter -                                                        |                               | pair of hip pairy.     |               |  |  |  |
|                                    | Type. http 🔹                                                          |                               |                        | Browse        |  |  |  |
|                                    |                                                                       | Specify shared file paths URI | L on Mac and Linux als | o: Add        |  |  |  |
|                                    | Add Resources -                                                       |                               |                        |               |  |  |  |
|                                    | Name                                                                  | URL                           | Туре                   |               |  |  |  |
|                                    |                                                                       |                               |                        | Add           |  |  |  |
|                                    |                                                                       |                               |                        | Ede           |  |  |  |
|                                    |                                                                       |                               |                        |               |  |  |  |
|                                    |                                                                       |                               |                        | Delete        |  |  |  |
|                                    | Show Online Conte                                                     | ent                           |                        |               |  |  |  |
|                                    | Specify the URL for                                                   | or Online Help                |                        |               |  |  |  |
|                                    |                                                                       |                               |                        | 1             |  |  |  |
|                                    |                                                                       |                               |                        |               |  |  |  |
|                                    |                                                                       |                               |                        |               |  |  |  |
|                                    |                                                                       |                               |                        |               |  |  |  |
|                                    |                                                                       |                               |                        |               |  |  |  |
|                                    |                                                                       |                               |                        |               |  |  |  |
|                                    |                                                                       |                               |                        |               |  |  |  |
|                                    |                                                                       |                               |                        |               |  |  |  |
|                                    |                                                                       |                               |                        |               |  |  |  |
|                                    |                                                                       |                               |                        |               |  |  |  |
|                                    |                                                                       | Course                        | d Cananda              | Serve Consul  |  |  |  |
|                                    |                                                                       | Save ar                       | id Generate            | Save          |  |  |  |
|                                    |                                                                       |                               |                        |               |  |  |  |

Field / Button

Search These settings are the same as for any other online help output. Select as required.

"Show context in Search Results" is not available in all the templates.

Enable Tick this box if you want auto-updating to be enabled.

Auto Update You can specify a network location or a web location for the XML and AIR files that will be created when you generate an output with this option ticked.

With this option enabled, when you update the help you increment the version number in General Settings but you do not update the Help ID. When the user opens the help it will look in the specified location and if it finds a higher version for the same ID, the user will be prompted to install the update.

When a user is prompted that an update is available, they will need local admin rights to install it. If your users are in an organisation that does not give local admin rights to end users, then the IT Admin will need to install the update, either on each machine or by pushing it. If all your users are in such an environment, then you would not use auto update, instead you would send the necessary update to the IT Admin.

#### Consider who you want to get the update.

If your product is at Version 1 and the help is about some updates that Version 1 users are entitled to get free, you will want them to have the revised help. When your product goes to Version 2 you have a situation where you want Version 1 customers to continue getting any updates to which they are entitled and you will want Version 2 customers to get their updates. What you don't want is Version 1 customers getting Version 2 help via an auto update. The problem is the AIR help will simply see the highest version number and offer that as an update.

The solution is quite straightforward. You use different locations for the updates for each version of your software.

#### IF YOU USE A CONFIGURATION FILE

Version 1 customers will have a configuration file that points to Location A. When you update someone to Version 2, you install a new configuration file that points to Location B. Change the Version ID but not the Help ID. That will allow customers to update their help and retain their comments, favourites and suchlike while telling the help to look in a different location for auto updates. Version 1 customers will not have that updated configuration file so their help will continue to look in the old location.

The first release of your Version 2 help will be installed manually, typically as part of the installation of the application update and after that auto update will be looking at the new location.

#### IF YOU DO NOT USE A CONFIGURATION FILE

The logic is the same but you specify the new location in this field. The AIR help for Version 1 customers will continue to look for updates wherever you specified for that version. When your Version 2 software is installed, the help for Version 2 will be installed as part of that routine, not as an auto update and then it will look in the new location for auto updates.

MAINTAINING BOTH

If you maintain the help for old versions as well as the current version, you simply put the updates in their respective locations. Version 1 customers will not be offered Version 2 help as it is in a different location.

Add Tick to add links or RSS feeds that you want to be available to the user. Resources Users can add their own links and feeds. ShowIf you want users to use online content when a connection is available andOnlinelocal content at other times, tick this option and enter the URL for theContentonline content.

UPDATE 12th March 2012 - In theory you would use the "AIR Help Application and Browser Based Help" option to generate the required outputs and then publish the Browser Based Help to the location you specify. However, a bug has been identified and if you do this you will find that when a user clicks a breadcrumb link while using the online help, they will get a Page Not Found error. Instead generate WebHelp and publish that to the location specified.

### **Server Settings**

| General<br>- Content Categories<br>- Template<br>- View<br>- Server<br>- Collaboration | Servers:                                                                                                    |  |  |  |  |  |
|----------------------------------------------------------------------------------------|----------------------------------------------------------------------------------------------------|--|--|--|--|--|
|                                                                                        | Server Name URL                                                                                                    |  |  |  |  |  |
|                                                                                        | Options:<br>Check for deleted files<br>Prompt before overwriting files<br>(no overwriting when batch generating)<br>Republish all |  |  |  |  |  |
|                                                                                        |                                                                                                    |  |  |  |  |  |

If you selected to generate browser based AIR help, the Server settings will be enabled. Define the location of the published output in the same way as when producing webhhelp.

#### Collaboration

| Browse |
|--------|
| Browse |
| Browse |
| Browse |
| Browse |
|        |
| Add    |
|        |
|        |
|        |
|        |
|        |
|        |
|        |
|        |
|        |
| Browse |
| Diomoc |
| Add    |
|        |
|        |
|        |
|        |
|        |
|        |

| Field / Button                                          | Description                                                                                                    |
|---------------------------------------------------------|----------------------------------------------------------------------------------------------------|
| Enable Topic<br>Rating                                  | RoboHelp 9 introduced Topic Rating to allow users to apply a star rating. Initially the user will see their own rating but when they Send / Receive comments, the rating will be averaged. |
| Enable<br>Commenting                                    | Comments can be made by end users and by reviewers. See the Comments section in <u>Adobe AIR Help</u> .                                                                                    |
| Enable<br>Comment<br>Moderation                         | RoboHelp 9 introduced comment moderation.                                                                                                    |
| Set Location<br>for<br>Comments<br>and Topic<br>Ratings | Comments and Topic Ratings can be stored on a network folder or on RoboHelp Server.                                                                                                    |

| Network<br>Folder            | To enable us<br>server name<br>The same fo                                                                                                    | ers to share comments, enter a network folder using the<br>, not the mapping letter, otherwise leave the path blank.<br>Ider is used for storing topic ratings.                                                                    |  |  |  |         |                                                               |
|------------------------------|----------------------------------------------------------------------------------------------------|----------------------------------------------------------------------------------------------------|--|--|--|---------|---------------------------------------------------------------|
|                              | <ul> <li>The Browse button does not see mapped network drives as other users might not have the same mapping. However, you can type in the path using the server name and that will work.</li> <li>Typically you only want users within one company to see comments made by users in that company.</li> <li>With RoboHelp 8 having to enter a server name created a problem as the server name and path would be different at each location. There was a workaround but RoboHelp 9 introduced a configuration file. Using that, the network folder can be defined at each location. See Configuration File Path below.</li> </ul> |                                                                                                    |  |  |  |         |                                                               |
|                              |                                                                                                    |                                                                                                    |  |  |  | Network | The default network location.                                 |
|                              |                                                                                                    |                                                                                                    |  |  |  | Folder  | This can be left blank and defined in the configuration file. |
| Set<br>moderator<br>password | Enter the required password. Any user with this password can moderate. If you require greater control, consider using RoboHelp Server.                                                                                                    |                                                                                                    |  |  |  |         |                                                               |
|                              | Mark new                                                                                                    | This can be set to Pending or Approved.                                                                                                    |  |  |  |         |                                                               |
|                              | as                                                                                                    | A Pending comment can only be seen by the person who created it and a moderator.                                                                                                    |  |  |  |         |                                                               |
|                              |                                                                                                    | When a comment has been approved, other users will see it the next time they click Send / Receive.                                                                                                    |  |  |  |         |                                                               |
| RoboHelp<br>Server           | Integration w features are                                                                                                    | vith RoboHelp Server was introduced in RoboHelp 9. The described below. Here you set the path.                                                                                                    |  |  |  |         |                                                               |
| Configuration<br>File Path   | RoboHelp 9<br>options to be<br>described be                                                                                                    | introduced the configuration file allowing many of the configured specifically for a site. The options are slow.                                                                                                    |  |  |  |         |                                                               |
|                              | The path ent<br>configuration<br>.AIR file. The<br>recommend                                                                                                    | ered here is where the installed help will look for the<br>file, not where it will be created when you generate the<br>configuration file can be named as you wish but I<br>that you call it configuration.xml to avoid confusion. |  |  |  |         |                                                               |
|                              | When you sh<br>location you                                                                                                    | nip the .AIR file, the configuration file must be saved to the define here.                                                                                                    |  |  |  |         |                                                               |

### The LNG File

You can customise many of the terms that appear in AIR help by accessing the LNG file and scrolling down to the Adobe AIR section.

| 💕 "Always Ignore" Words 🛛 🐻 LNG File                                                                                                    | the second second second second second second second second second second second second second second second se |
|----------------------------------------------------------------------------------------------------|----------------------------------------------------------------------------------------------------|
|                                                                                                    | Synonyms                                                                                                    |
| ViewFavoriteMenuItem=View Favorites<br>BrowseSequenceBoxTitle=How Do I<br>newFolderName=New Folder<br>PrintEntireHelpConfirmation=Do you want to print all<br>ErrorShowingHelpFile=Error in accessing help file<br>RSSNoneLabel=None<br>CommentShowCurrentMenuItem=Current<br>CommentBoxShowCommentReviewerMenu=All Corr<br>CommentBoxShowDateMenu=Date<br>CommentBoxRecieveFromServerMenu=Receive fro<br>CommentBoxRecieveFromServerMenu=Receive fro<br>CommentBoxConnectionError=Cannot access share<br>PreferenceDlgDeleteCommentButton=Delete All<br>PreferenceButtonTitle=Preferences<br>PrintEntireHelp=Print entire Help<br>EditBookmarkDlgTitle=Edit Link<br>UpdateMsgTitle=Auto Update | Reset to Default                                                                                                |

### What do I do with the output(s)?

### Locally installed AIR help

First check it on your own PC! It is important that you understand that the AIR file is not the help itself in the way that a CHM file is, it is an installer.

With the AIR runtime installed, you simply double click the AIR file. and you will see a window telling you the file is being prepared and then you will see a certificate dialog.

| 4 Application Inst | stall                                                                                                    | - • 💌                                     |
|--------------------|----------------------------------------------------------------------------------------------------|-------------------------------------------|
|                    | Are you sure you want to install this<br>application to your computer?<br>Publisher: UNKNOWN<br>Application: Customer Care AIR<br>System Access: UNRESTRICTED<br>Install Cancel                                                                                                    |                                           |
|                    | Installing applications may present a security risk to your computer. Install only from sources that you tree <ul> <li>Publisher Identity: UNKNOWN<br/>The publisher of this application cannot be det</li> <li>System Access: UNRESTRICTED<br/>This application may access your file system a internet, which may put your computer at risk.</li> </ul> | ) you and<br>ust.<br>termined.<br>and the |

Click Install to see the default install path. The installer will add a folder for the name you define in the Help Title. The program folders and files installed are pretty much the same as a webhelp output but like any program, the end user does not see that. All they have to know is that installation is as quick and easy as any program and they just click a shortcut.

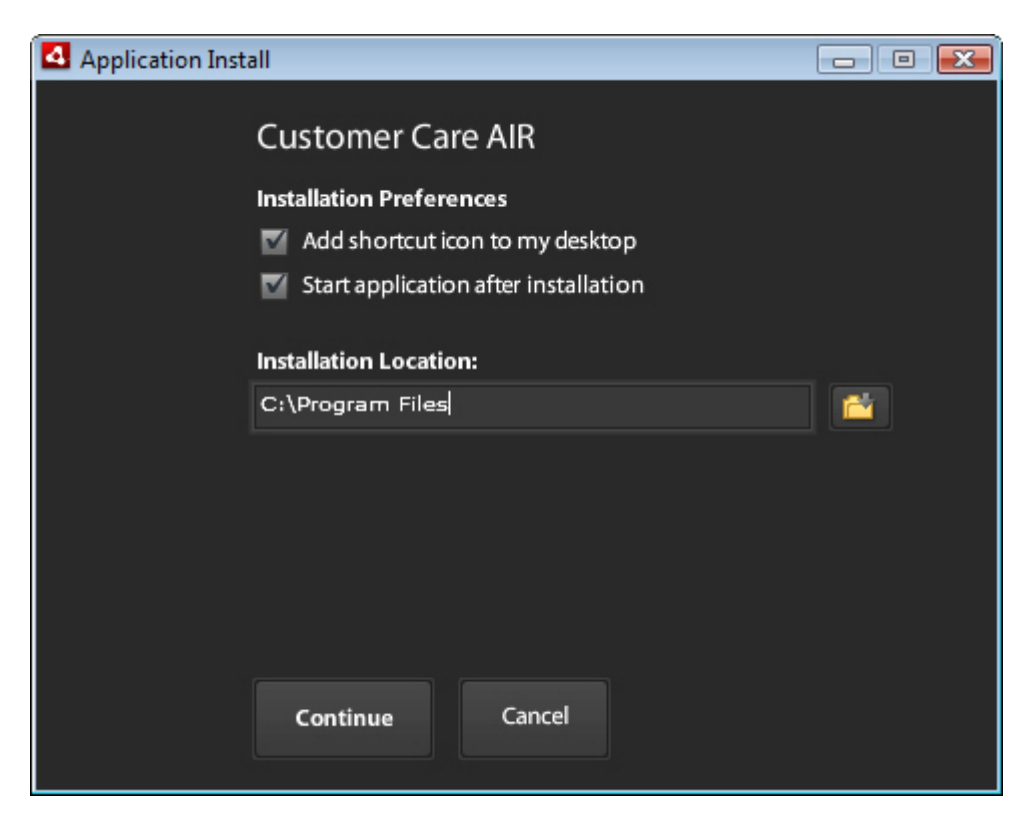

That's it. The help will open as that option was ticked. If you are happy the help is functioning correctly, pass the AIR file to your developers. If required they can include the installation of the AIR Runtime (see More Information below) and the AIR help with their normal installation routine. In an enterprise organisation the local IT Admin can push installation rather than having to go to each machine and install it manually.

### Browser based AIR help

Deliver the output to your developers in the same way that you would WebHelp. In other words, give them all the files in the output folder. I suggest you zip them up and deliver the zip file.

#### Help content only

Deliver the file to the developers. If you are working with this output, it will be at their request and they will know what to do with the file.

#### More information

<u>Click here</u> for the AIR runtime distribution FAQs page.

<u>This page</u> contains information about distributing the AIR Runtime and enables you to apply for a licence.

### **Merged AIR Help**

Contrary to what was previously stated here, both Browser Based AIR Help and Desktop (local) AIR Help can be merged.

- Browser based AIR help can be merged in the same way as webhelp. See <u>Merged</u> <u>Help</u>.
- Merging Desktop AIR Help is described in <u>Merging Method Air Help</u>.

### **Calling the Help**

#### **Browser Based AIR Help**

This is called in the same way as WebHelp. See <u>Calling Help</u> if you need further information on that.

#### Locally Installed AIR Help

If you simply want to open the help, create a link to the exe file in Program Files.

For context sensitive help, Adobe provide the AIR Help API for many languages including JAVA, VC.NET, CS.NET, VB, VB.NET. Search in the help for "Call a context-sensitive Help function for AIR Help".

If that does not meet your needs, see this section in the RoboHelp 8 version of this article where further information is provided.

For context sensitive help written in any other language, your developers will have create their own call to the exe followed by the parameters. In <u>this post</u>, Timothy Haagenson has detailed what he found. The details are repeated below and in case the forum is not available at any time, <u>here's a PDF</u> of the full thread.

### Calling AIR Help from an AIR application

Praful Jain of Adobe posted the following in <u>this thread</u>. (<u>Click here for a PDF of the thread</u>.)

As specified by other people here in the forum, it is certainly possible to call a CSH AIR help from any AIR application. Please check <u>this forum post</u>. (<u>Click here for a PDF of the thread</u>.)

You need to know your AIR Help application ID, and the publisher ID.

Application ID is the one which was specified in the AIR SSL dialog in RoboHelp 8 AIR SSL dialog (Help ID).

The publisher ID for an installed application can be found in the META-INF/AIR/publisherid file within the application install directory. This Publisher ID is generated using the digital certificate provided while generating the AIR Help in AIR SSL dialog.

Once Application ID, and Publisher ID are known to the developer, he/she can call the AIR help by using the Following Flex code

```
private function invocarAirHelp(tema:String):void {
var appID:String = "abc";
var pubID:String = "ashfksdhfkjsdfk.1";
var mgr:ProductManager = new ProductManager("airappinstaller");
mgr.launch("-launch " + appID + " " + pubID + " -- -csh mapnumber 1");
}
```

### **RoboHelp Server Features**

RoboHelp Server can be used to improve the moderation functionality and to store comments. Neither locally installed AIR help nor browser based AIR help can be run from RoboHelp Server so the analytic features are not available.

### Authenticated Logon

To send and receive comments, users will need to log on and this can be done using various methods including the commonly used LDAP.

Anyone with Administrator privileges will be able to moderate comments. This gives greater control over moderation as without RoboHelp Server anyone with the required password can moderate

### **Anonymous Commenting**

If permitted, users can post comments so that their user name is not revealed to other users. Moderators will be able to track who posted.

| oderation            |
|----------------------|
| Allow Post Anonymous |
|                      |

### **Comment Store**

The server can be used to store comments and topic ratings in the path defined when creating the .AIR file.

## The Configuration File

- As above, this file is created in the same location as the .AIR file you generate.
- At each location where different settings are required the file must be saved in the location specified when you create the .AIR file.

The file created will contain all the parameters listed on the left but with no settings. Any settings here will override what is in the .AIR file so you either need to define **all** the settings or delete all except those where different settings are required at different locations.

### Example

You may have set up AutoUpdate as enabled but have some sites where users will not have an internet connection or do not have admin rights enabling them to install the update. If that is the only parameter you want to be set locally, then delete all the others and enter **autoupdate="no"**.

Alternatively, supply the file to the local administrator with instructions and let them determine what they want enabled or disabled and the paths to be used.

| xml version="1.0"<br encoding="utf-8" ?> |                                                                     |
|------------------------------------------|---------------------------------------------------------------------|
| <                                        |                                                                     |
| config topicrating=""                    | Set to "yes" if users can rate topics.<br>Set to "no" to not allow. |

| marknewcommentsaspending=""     | Specify whether new comments should be accepted without moderation.                                                                              |
|---------------------------------|----------------------------------------------------------------------------------------------------|
| commentsync=""                  | Set to "yes" to enable commenting or "no" to disable commenting.                                                                                 |
| updatecommentlocation=""        | If there is an operating system specific folder<br>defined in the next three fields, that will be used.<br>Otherwise the path here will be used. |
| windowsupdatecommentlocation="" | Specify a central location of choice for storing and syncing comments on a Windows system.                                                       |
| macupdatecommentlocation=""     | Specify a central location of choice for storing and syncing comments on a Mac system.                                                           |
| linuxupdatecommentlocation=""   | Specify a central location of choice for storing and syncing comments on a Linux system.                                                         |
| autoupdate=""                   | Specify whether or not auto-update is enabled.                                                                                                   |
| windowsupdatexmllocation=""     | Specify a location to store the auto-update XML file on a Windows system.                                                                        |
| macupdatexmllocation=""         | Specify a location to store the auto-update XML file on a Mac system.                                                                            |
| linuxupdatexmllocation=""       | Specify a location to store the auto-update XML file on a Linux system.                                                                          |
| logoimage=""                    | Enter the path for the company logo that appears top right in the help.                                                                          |
|                                 | Company Information                                                                                                    |
|                                 | Text: Powered by Adobe RoboHelp                                                                                                    |
|                                 | The branding icons cannot be changed through this configuration file.                                                                            |
| companytext=""                  | Enter the company name that you want to appear bottom left. By default in the SSL, this reads "Powered by RoboHelp".                             |

| /> |  |
|----|--|
|    |  |

### **Donations**

If you find the information and tutorials on my site save you time figuring it out for yourself and help improve what you produce, please consider making a <u>small donation</u>.

## **Topic Revisions**

Revisions